Format New Hard Drive

Most new hard drives come with written instructions for formatting. Always follow these instructions if they are available.

- 1. Right click MY COMPUTER. Select Manage.
- 2. Click Disk Management
- 3. Click the Letter that is the new hard drive.
- 4. Click non-allocated to bring up the wizard. Press Next a couple of times.
- 5. Click New Partition. Turns green all.
- 6. Click new logical drive. Select NTFS
- 7. Click Quick Format if <u>new</u> drive. Click Next. Takes only few minutes to format new hard drive.

Note: Click Primary ONLY if you're going to install OS.

You can daisy change several external hard drives to the same Firewire by plugging #2 to #1,etc.

There are two options to change a hard drive from FAT32 to NTFS. You can use the Convert.exe command from a DOS prompt in Windows or you can delete the existing FAT32 partition or volume and create a new NTFS partition in Disk Management.

Western Digital recommends deleting the existing FAT32 partition and creating a new NTFS partition. Using the Convert.exe command may cause data corruption or loss.

Revised 5/8/2009 JMM